AASHTOWare BrDR 7.5.0 Steel Tutorial STL7 – Steel Shear Stud Design Tool

### **BrDR** Tutorial

## **Topics Covered**

- Importing a bridge in BrDR
- Shear Stud Design Tool
- Shear Stud Design Tool Design Rules
- LRFD Design Review

## Importing a bridge in BrDR

This example uses the bridge defined in the **STL7-Steel-Shear-Stud-Wizard.xml** provided for this tutorial. Use the **Import** function of **BrDR** to import this bridge. Open **BrDR** and click on the **Import** button from the **Bridge** group of the **BRIDGE** ribbon as shown below.

| AASHTOW                                                                                               | /are Bridge De  | sign and                | d Rating 📍 — 🛛                                                                                                 | × |
|----------------------------------------------------------------------------------------------------|-----------------|-------------------------|----------------------------------------------------------------------------------------------------|---|
| BRIDGE EXPLORER BRIDGE                                                                                | FOLDER          | RATE                    | TOOLS VIEW                                                                                                    |   |
| New Open Open                                                                                         | Find Copy       | Paste                   | Copy<br>To • Remove<br>From Delete                                                                             |   |
| Bridge                                                                                                |                 | M                       | anage                                                                                                    |   |
| ← ☆ Favorites Folder<br>← Ø Recent Bridges<br>← Ø All Bridges<br>☆ Ø Templates<br>← Ø Deleted Bridges |                 | E 1<br>2<br>3<br>4<br>5 | Bridge ID<br>TrainingBridge1<br>TrainingBridge2<br>TrainingBridge3<br>PCITrainingBridge1<br>PCITrainingBridge2 | • |
| I                                                                                                    | Total Bridge Co | ount:                   | 32                                                                                                    |   |

Select the bridge and click the **Open** button to import this bridge into **BrDR**.

| 📲 Import                                                                             |                                       |                    |                                               |                             | × |
|--------------------------------------------------------------------------------------|---------------------------------------|--------------------|-----------------------------------------------|-----------------------------|---|
| $\leftarrow$ $\rightarrow$ $\checkmark$ $\uparrow$ $\blacksquare$ $\Rightarrow$ This | PC > Desktop > STL7                   | ~                  | ට 🔎 Search                                    | STL7                        |   |
| Organize 🔻 New folder                                                                |                                       |                    |                                               |                             | ? |
| This PC                                                                              | Name                                  | Date modified      | Туре                                          | Size                        |   |
| 3D Objects                                                                           | STL7-Steel-Shear-Stud-Design-Tool     | 11/3/2022 10:12 AM | XML Document                                  | 562 KB                      |   |
| Desktop Documents Downloads Music Dictures Videos G (C:) DATA (D:) Network V         |                                       |                    |                                               |                             |   |
| File nar                                                                             | me: STL7-Steel-Shear-Stud-Design-Tool |                    | <ul> <li>✓ AASHTOWar</li> <li>Open</li> </ul> | e Bridge XML (.xm<br>Cancel | ~ |

# Shear Stud Design Tool

Expand the **Bridge Workspace** tree to show the member alternative for member **G2**. The partially expanded **Bridge Workspace** tree is shown below.

Workspace \_ 🗆 X Bridge Components 🖮 🙈 Stl6\_Training 📁 Components 📁 Diaphragm Definitions 📁 Lateral Bracing Definitions MPF LRFD Multiple Presence Factors **EC** Environmental Conditions DP Design Parameters SUPERSTRUCTURE DEFINITIONS Η 2 Span, 4 Girder system 📑 Impact/Dynamic Load Allowance HI Load Case Description 🛲 Framing Plan Detail 📁 Bracing Deterioration BSC Bracing Spec Check Selection Structure Typical Section ₩ Superstructure Loads 📁 Shear Connector Definitions Stiffener Definitions
 MEMBERS i∎ I G1 I G2 🕂 Member Loads ⊼ Supports E MEMBER ALTERNATIVES I Plate Girder (E) (C) ∎ Default Materials ➡ Impact/Dynamic Load Allowance 📼 Girder Profile Hinge Locations 📁 Splice Locations 📼 Deck Profile R Haunch Profile 🞞 Lateral Support 🞞 Stiffener Ranges 📁 Bearing Stiffener Locations LL Live Load Distribution 📁 Points of Interest Im Deterioration Profile I Plate Girder - Allow Moment Redistribution I G3 由 I G4 🗄 - 📊 Corrugated Deck - Steel Beam BRIDGE ALTERNATIVES 卣 Bridge Alternative 1 (E) (C)

#### Deck Profile

Double click on the **Deck Profile** node in the **Bridge Workspace** tree to open the **Deck Profile** window. Navigate to the **Shear connectors** tab of this window. The shear connectors are currently defined as a generic **Composite** region. **BrDR** has a **Shear stud design tool** that can compute a shear stud pattern. Click the **Shear stud design tool** button in this window as shown below.

| 4 | Dec  | ck Profile               |                           |                |                         |           |    |                  |                   |                               |   |  |  |     |    |           | - |        | ×  |
|---|------|--------------------------|---------------------------|----------------|-------------------------|-----------|----|------------------|-------------------|-------------------------------|---|--|--|-----|----|-----------|---|--------|----|
| Т | /pe: | Plate                    |                           |                |                         |           |    |                  |                   |                               |   |  |  |     |    |           |   |        |    |
|   | De   | ck concrete              | Reinfor                   | cement         | Shear co                | nnectors  |    |                  |                   |                               |   |  |  |     |    |           |   |        |    |
|   |      | Support<br>number        | Start<br>distance<br>(ft) | Length<br>(ft) | End<br>distance<br>(ft) | Connecto  | or | Number of spaces | Number per<br>row | Transverse<br>spacing<br>(in) | • |  |  |     |    |           |   |        |    |
|   | Þ    | 1 *                      | 0.00                      | 180.00         | 180.00                  | Composite | *  |                  |                   |                               |   |  |  |     |    |           |   | 1      | h. |
|   |      |                          |                           |                |                         |           |    |                  |                   |                               |   |  |  |     |    |           |   |        | v  |
|   |      | Shear stud<br>design too | і<br>ы                    | View<br>calcs  |                         |           |    |                  |                   |                               |   |  |  | New | 1  | Duplicate |   | Delete |    |
|   |      |                          |                           |                |                         |           |    |                  |                   |                               |   |  |  | (   | DK | Appl      | у | Cance  | el |

Enter the data as shown below. If the **Provide shear studs in negative flexure regions** is not checked, the design tool will not create a stud pattern in the negative moment region between points of dead load contraflexure.

| tud diameter:    | 0.875 in                    | Design template:    | HL 93 Design Re | view 🗸 View | <i></i> |
|------------------|-----------------------------|---------------------|-----------------|-------------|---------|
| Provide sh       | ear studs in negat          | ive flexure regions |                 |             |         |
| plice location g | gaps                        |                     |                 |             |         |
| Support          | Splice                      | location            | Loft con        | Pight gap   |         |
| number           | Left or right<br>of support | Distance<br>(ft)    | (ft)            | (ft)        |         |
|                  |                             |                     |                 |             |         |
|                  |                             |                     |                 |             |         |
|                  |                             |                     |                 |             |         |
|                  |                             |                     |                 |             |         |
|                  |                             |                     |                 |             |         |

Click the **Continue** button and the **Shear Stud Design Tool Progress** window will launch a dead load and live load analysis, design a shear stud pattern, and display the resulting design as shown below.

Click **OK** to view the results.

| 🕰 Shear Stud Design Tool Progress                                                      | $\times$ |
|----------------------------------------------------------------------------------------|----------|
| - Location - 04.0000 (it)                                                              | •        |
| - Location - 70.5000 (ft)                                                              | <u> </u> |
| - Location - 72.0000 (ft)                                                              |          |
| - Location - 77.0000 (ft)                                                              |          |
| - Location - 81.0000 (ft)                                                              |          |
| - Location - 83.5000 (ft)                                                              |          |
| - Location - 90.0000 (ft)                                                              |          |
| - Location - 96.5000 (ft)                                                              |          |
| - Location - 99.0000 (ft)                                                              |          |
| - Location - 103.0000 (ft)                                                             |          |
| - Location - 108.0000 (ft)                                                             |          |
| - Location - 109.5000 (ft)                                                             |          |
| - Location - 116.0000 (ft)                                                             |          |
| - Location - 117.0000 (ft)                                                             |          |
| - Location - 126.0000 (ft)                                                             |          |
| - Location - 132.0000 (ft)                                                             |          |
| - Location - 135.0000 (ft)                                                             |          |
| - Location - 144.0000 (ft)                                                             |          |
| - Location - 148.0000 (ft)                                                             |          |
| - Location - 153.0000 (ft)                                                             |          |
| - Location - 162.0000 (ft)                                                             |          |
| - Location - 164.0000 (ft)                                                             |          |
| - Location - 171.0000 (ft)                                                             |          |
| - Location - 180.0000 (ft)                                                             |          |
| Finding maximum stresses in the unbraced lengths                                       |          |
| Finished finding maximum stresses in the unbraced lengths                              |          |
| Info: - Start Genetic Algorithm to optimize the shear stud design                      |          |
| Info: - Initializing optimization based on user input, cross sections, and assumptions |          |
| Info: - Optimizing solution                                                            |          |
| Info: - Optimization successfully finished. Please review the calculations.            |          |
| Info: Shear stud design analysis successfully completed!                               |          |
| Analysis completed!                                                                    |          |
|                                                                                        |          |
|                                                                                        | $\sim$   |
|                                                                                        |          |
| Print Of                                                                               | (        |
|                                                                                        |          |

| omputed<br>itud name<br>iteel minii<br>itud heigh<br>tud diam | a snear conne<br>e:<br>imum tensile<br>ht:<br>neter: | strength: 6               | /izard Stu<br>0 | ld<br>ksi     |                         |                   |                  |                               |   |
|---------------------------------------------------------------|------------------------------------------------------|---------------------------|-----------------|---------------|-------------------------|-------------------|------------------|-------------------------------|---|
| teel mini<br>tud heigł<br>tud diam                            | e.<br>imum tensile<br>ht:<br>neter:                  | strength: 6               | 0               | ksi<br>in     |                         |                   |                  |                               |   |
| tud heigl<br>tud diam                                         | ht:<br>ht:                                           | strengtn: 6               | 0               | in            |                         |                   |                  |                               |   |
| tud heigi<br>tud diam                                         | ht:<br>neter:                                        | 6                         |                 | 10            |                         |                   |                  |                               |   |
| tud diam                                                      | neter:                                               |                           |                 |               |                         |                   |                  |                               |   |
|                                                               |                                                      | 0                         | .875            | in            |                         |                   |                  |                               |   |
| omputed                                                       | shear conne                                          | ctor ranges               |                 |               |                         |                   |                  |                               |   |
| emparcu                                                       | shear conne                                          | a c                       |                 |               |                         |                   |                  | -                             |   |
| Sunu                                                          | ipport<br>imber                                      | Start<br>distance<br>(ft) | Le              | ength<br>(ft) | End<br>distance<br>(ft) | Number per<br>row | Number of spaces | Iransverse<br>spacing<br>(in) |   |
| > 1                                                           | $\sim$                                               | C                         |                 | 36            | 36                      | 3                 | 72               | 4.5                           | A |
| 1                                                             | ~                                                    | 36                        | 5               | 54            | 90                      | 2                 | 107              | 9.1                           |   |
| 2                                                             | ~                                                    | C                         |                 | 54            | 54                      | 3                 | 107              | 4.5                           |   |
| 2                                                             | ~                                                    | 54                        | L .             | 36            | 90                      | 3                 | 72               | 4.5                           |   |

The **Stud name** and the range data can be modified in this window. Click the **Apply** button to save the generated data. Note that clicking the **Apply** button deletes the existing ranges.

Close the window by clicking **OK**. This applies the data and closes the window.

The **Shear connectors** tab will updates with the shear stud ranges created using the **Shear stud design tool** as shown below. The **View calcs** button on this window opens a text file containing the output of the articles that were evaluated in the design.

| <b>A</b> 1 | Deck | Profile           |                           |                |                         |             |        |                  |                   |                               |     | -         |        | ×  |
|------------|------|-------------------|---------------------------|----------------|-------------------------|-------------|--------|------------------|-------------------|-------------------------------|-----|-----------|--------|----|
| Ту         | e:   | Plate             |                           |                |                         |             |        |                  |                   |                               |     |           |        |    |
| 1          | Deck | concrete          | Reinford                  | cement         | Shear cor               | nnectors    |        |                  |                   |                               |     |           |        |    |
|            |      | Support<br>number | Start<br>distance<br>(ft) | Length<br>(ft) | End<br>distance<br>(ft) | Conne<br>ID | ector  | Number of spaces | Number per<br>row | Transverse<br>spacing<br>(in) |     |           |        |    |
|            | >    | 1 ~               | 0                         | 36             | 36                      | Wizard Stud | $\sim$ | 71               | 3                 | 4.5                           |     |           |        |    |
|            |      | 1 ~               | 36                        | 54             | 90                      | Wizard Stud | $\sim$ | 107              | 2                 | 9.1                           |     |           |        |    |
|            |      | 2 ~               | 0                         | 54             | 54                      | Wizard Stud | $\sim$ | 107              | 3                 | 4.5                           |     |           |        |    |
|            |      | 2 ~               | 54                        | 36             | 90                      | Wizard Stud | $\sim$ | 72               | 3                 | 4.5                           |     |           |        |    |
|            |      | Share a bud       |                           | View           |                         |             |        |                  |                   |                               |     |           |        | Ŧ  |
|            |      | design too        |                           | calcs          |                         |             |        |                  |                   |                               | New | Duplicate | Delete |    |
|            |      |                   |                           |                |                         |             |        |                  |                   |                               | UK  | Арріу     | Cano   | ei |

 Results of the Shear Stud Wizard
 Executed on 1/9/2024 2:02 PM ^ Load Combination Legend: Code Vehicle 1 HL-93 (US) - Design Truck + Lane 2 HL-93 (US) - Tandem + Lane 3 HL-93 (US) - 90%(Truck Pair + Lane) 4 LRFD Fatigue Truck (US) - Fatigue Truck 6 Steel Structures 6.10 I-Section Flexural Members 6.10.10 Shear Connectors 6.10.10.1 General (AASHTO LRFD Bridge Design Specifications, Ninth Edition) Steel Plate - At Location = 0.0000 (ft) - Right Stage 3 Section within Top Flange Continuous Bracing Region Section at Bottom Flange Brace Point INPUT: Shear Connector Type: Stud 
 Snear connector lype: Stud

 Stud Diametr, Diame
 0.8750 (in)

 Stud Height, H
 = 6.0000 (in)

 Number per Row
 = 3

 Transverse Spacing
 = 4.50 (in)

 Pitch
 = 6.0000 (in)
 Top Flange bf = 12.0000 (in) Haunch Depth = 1.0000 (in) Eff. Slab Thick = 8.0000 (in) 6.10.10.1.1 Types Stud H/Diam >= 4.0 Stud H/Diam = 6.8571 PASS 6.10.10.1.2 Pitch 1. C/C Pitch <= 48.0 in

### Shear Stud Design Tool – Design Rules

- 1. The user enters the stud diameter.
- 2. The minimum tensile strength of the stud is always 60 ksi (415 MPa) as per AASHTO LRFD Article 6.4.4.
- 3. Designs are optimized such that all the following articles pass with a design ratio (i.e., resistance/action) close to 1.1.
- 4. The Wizard evaluates the following specification articles:
  - a. 6.10.10.1.1 Shear Connectors General Types
  - b. 6.10.10.1.2 Shear Connectors General Pitch
  - c. 6.10.10.1.3 Shear Connectors General Transverse Spacing
  - d. 6.10.10.1.4 Shear Connectors General Cover and Penetration
  - e. 6.10.10.2 Shear Connectors Fatigue Resistance
  - f. 6.10.10.3 Shear Connectors Special Requirements for Points of Permanent Load Contraflexure (only evaluated at points of dead load contraflexure when the user has chosen to not provide shear studs in the negative flexure regions)
  - g. 6.10.10.4 Shear Connectors Strength Limit State (only evaluated at points of maximum live load moment and interior supports as per this article)

## LRFD Design Review

To perform an LRFD design review, select the **Analysis Settings** button on the **Analysis** group of the **DESIGN/RATE** ribbon. The window shown below opens.

| Br                   |          | Bridge W           | /orkspace          | - Stl6_Training               | 9                 |                  | ANALYS          | IS  | REPORT  | rs | ? | - | × |
|----------------------|----------|--------------------|--------------------|-------------------------------|-------------------|------------------|-----------------|-----|---------|----|---|---|---|
| BRIDGE               | WORKSF   | ACE                | WORKSPA            | ACE TOOL                      | .S VIE            | W                | DESIGN/R        | ATE | REPORTI | NG |   |   | ^ |
| <b>*</b>             | 65₹      |                    |                    |                               | \$                | *                | P.              |     |         |    |   |   |   |
| Analysis<br>Settings | Analyze  | Analysis<br>Events | Tabular<br>Results | Specification<br>Check Detail | Engine<br>Outputs | Results<br>Graph | Save<br>Results |     |         |    |   |   |   |
| $\square$            | Analysis |                    |                    | R                             | esults            |                  |                 |     |         |    |   |   |   |

## Click the Open Template button and select the HL-93 Design Review used in the rating and click Open.

| Templates               | Description             | Analysis | Owner | Public / Private |  |
|-------------------------|-------------------------|----------|-------|------------------|--|
| HL 93 Design Review     | HL 93 Design Review     | LRFD     |       | Public           |  |
| HS 20 LFD Rating        | HS 20 LFD Rating        | LFR      |       | Public           |  |
| LRFR Design Load Rating | LRFR Design Load Rating | LRFR     |       | Public           |  |
| LRFR Legal Load Rating  | LRFR Legal Load Rating  | LRFR     |       | Public           |  |
|                         |                         |          |       |                  |  |
|                         |                         |          |       |                  |  |

| nalysis Settings                                                                                                    |                                     |
|----------------------------------------------------------------------------------------------------|-------------------------------------|
| Design review CRating                                                                                                    | Design method:                      |
| lysis type: Line Girder                                                                                                    | ~                                   |
| e / Impact loading type: As Requested                                                                                                    | ✓ Apply preference setting: None    |
| ehicles Output Engine Description                                                                                                    |                                     |
| raffic direction: Both directions                                                                                                    | Refresh Temporary vehicles Advanced |
| /ehicle selection                                                                                                    | Vehicle summary                     |
| <ul> <li>→Vehicles</li> <li>→Standard</li> <li>→Alternate Military Loading</li> <li>→EV2</li> <li>→EV3</li> <li>→HL-93 (JI)</li> <li>→HL-93 (US)</li> <li>→HS 20 (SI)</li> <li>→HS 20 (SI)</li> <li>→LRFD Fatigue Truck (JS)</li> <li>→Colorado Legal Type 3</li> <li>→Colorado Legal Type 322</li> <li>→Colorado Legal Type 322</li> <li>→Colorado Legal Type 32</li> <li>→Colorado Legal Type 32</li> <li>→Colorado Legal Type 32</li> <li>→Interstate Legal Type 32</li> <li>→Interstate Legal Type 32<!--</td--><td>Add to Add to</td></li></ul> | Add to Add to                       |

The Analysis Settings window will be populated as shown below.

Click **OK** to apply the analysis settings and close the window.

Next click the Analyze button on the Analysis group of the DESIGN/RATE ribbon to perform the rating.

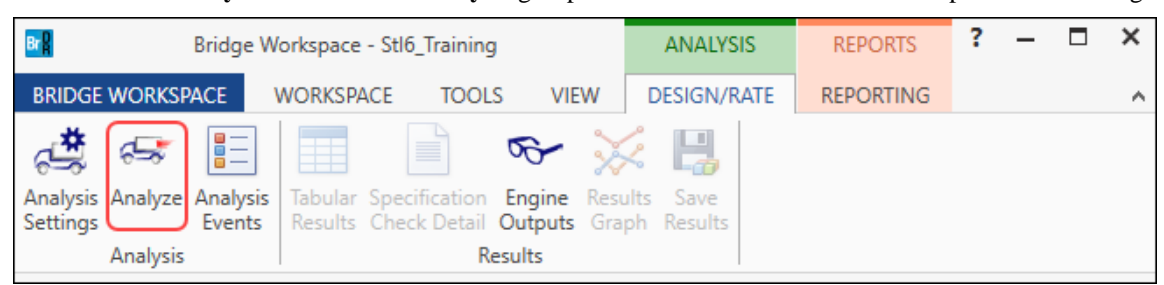

#### Specification Check Detail

The specification checks can be viewed by selecting the **Specification Check Detail** button from the **Results** group of the **DESIGN/RATE** ribbon.

| Bridge Wo                                                  | orkspace - Stl6_Training           | 9                                 | ANALYSI               | S REPORTS | ? | _ | × |
|------------------------------------------------------------|------------------------------------|-----------------------------------|-----------------------|-----------|---|---|---|
| BRIDGE WORKSPACE                                           | NORKSPACE TOOL                     | .S VIEW                           | DESIGN/RA             | REPORTING |   |   | ^ |
| Analysis Analyze Analysis<br>Settings Analysis<br>Analysis | Tabular<br>Results<br>Check Detail | Engine Re<br>Dutputs Gr<br>esults | sults Save<br>Results |           |   |   |   |

Select the 6.10.10.1 Shear Connectors - General article for Stage 3 at Span 2 – 90.00 ft.

| Specification (     | Checks for Plate  | Girder - 49 of 1 | 44                                                                         |           | -          |      | $\times$ |
|---------------------|-------------------|------------------|----------------------------------------------------------------------------|-----------|------------|------|----------|
|                     |                   | Articles         |                                                                            |           |            |      |          |
|                     |                   | All articles     | $\checkmark$                                                               |           |            |      |          |
| Properties          | Generate          | Format           |                                                                            |           |            |      |          |
|                     |                   | Bullet list      | <b>v</b>                                                                   |           |            |      |          |
| pecification filter |                   | Report           |                                                                            |           |            |      |          |
| 🔺 🚞 Superstruc      | cture Componen    | t                | Specification reference Limit State Fl                                     | ex. Sense | Pass/Fail  |      | ^        |
| 🕨 🚞 Stage 1         | 1                 |                  | 🖹 1.3.2.1 Design Philosophy - Limit State - General N                      | I/A       | General Co | omp. |          |
| 🕨 🚞 Stage 2         | 2                 |                  | ✓ 2.5.2.6.2 Criteria for Deflection N                                      | I/A       | Passed     |      |          |
| 🔺 🚞 Stage 3         | 3                 |                  | 4.6.2.7.1 I-Sections - Lateral Wind Load Distribution in Multibeam Brid    | I/A       | General Co | omp. | - 1      |
| 🔺 🚞 Plat            | te Girder         |                  | 5.4.2.6 Modulus of Rupture                                                 | I/A       | General Co | omp. | - 1      |
| <u> </u>            | Span 1 - 0.00 ft  | ·                | 6.10.1.1.1b Stresses for Sections in Positive Flexure                      | I/A       | General Co | omp. | - 1      |
| <u> </u>            | Span 1 - 9.00 ft  | ·                | 🖹 6.10.1.10.1 Hybrid Factor, Rh 🛛 🔊                                        | I/A       | General Co | omp. |          |
| <u> </u>            | Span 1 - 16.00 f  | ft.              | 6.10.1.10.2 Web Load-Shedding Factor, Rb                                   | I/A       | General Co | omp. |          |
| <u> </u>            | Span 1 - 18.00 f  | ft.              | ✓ 6.10.1.6 Flange Stress and Member Bending Moments                        | I/A       | Passed     |      |          |
| <u> </u>            | Span 1 - 27.00 f  | ft.              | ✓ 6.10.1.7 Minimum Negative Flexure Concrete Deck Reinforcement            | J/A       | Passed     |      |          |
|                     | Span 1 - 32.00 f  | ft.              | 6.10.1.9.1 Webs without Longitudinal Stiffeners                            | J/A       | General Co | omp. | - 1      |
|                     | Span 1 - 36.00 f  | ft.              | ✓ 6.10.10.1 Shear Connectors - General                                     | J/A       | Passed     |      |          |
|                     | Span 1 - 45.00 f  | ft. 🕻            | ✓ 6.10.10.1.2 Pitch                                                        | I∕A       | Passed     |      |          |
|                     | Span 1 - 48.00 f  | t.               | 6.10.10.2 Fatigue Resistance                                               | J/A       | General Co | omp. |          |
|                     | Span 1 - 54.00 f  | ft.              | ✓ 6.10.11.1.2 Transverse Stiffeners - Projecting Width                     | V/A       | Passed     | 1    | - 1      |
|                     | Span 1 - 63.00 f  | t.               | ✓ 6.10.11.1.3 Transverse Stiffeners - Moment of Inertia                    | 1/A       | Passed     |      | - 1      |
|                     | Span 1 - 64.00 f  | t.               | ✓ 6.10.11.2.2 Projecting Width                                             | J/A       | Passed     |      | - 1      |
|                     | Span 1 - 70.501   | t.               | ✓ 6.10.11.2.3 Rearing Stiffeners - Bearing Resistance                      | J/Δ       | Passed     |      |          |
|                     | Span 1 - 72.001   | п.<br>ь          | ✓ 6.10.11.2.4 Axial Resistance of Bearing Stiffeners                       | J/A       | Passed     |      |          |
| _                   | Span 1 - 77.001   | π.<br>           | ✓ 6102 Cross-Sertion Proportion Limits                                     | 1/Δ       | Passed     |      |          |
|                     | Span 1 - 81.001   | п.<br>ь          |                                                                            | 1/A       | Passed     |      |          |
|                     | Span 1 - 65.501   | ц.<br>ц.         | NA 610.52 Spacial Estique Requirement for Webs                             | 1/A       | Not Applic | able | - 1      |
|                     | Span 1 - 90.001   |                  | 610.62.2 Composite Sections in Paritive Flowurs                            | 1/A       | General Co | able | - 1      |
|                     | Span 2 - 0.30 ft  |                  | 6.10.6.2.2 Composite Sections in Positive Flexure                          | 1/A       | General Co | omp. | - 1      |
|                     | Span 2 - 12.00 ft | A                | 6.10.7.1.1 Concerned                                                       | 1/A       | General Co | omp. | - 1      |
|                     | Span 2 - 18.00    | A                | ✓ 0.10.7.1.1 General                                                       | 1/A       | Passed     |      | - 1      |
|                     | Span 2 - 1950     | A                | 0.10.7.1.2 Nominal Flexural Resistance                                     | 1/A       | General Co | omp. | - 1      |
|                     | Span 2 - 26.00 f  | A                | NA 6.10.7.2.1 General                                                      | 1/A       | Not Applic | able | - 1      |
|                     | Span 2 - 27.00    | A                | 6.10.7.2.2 Nominal Flexural Resistance                                     | I/A       | General Co | omp. | - 1      |
|                     | Span 2 - 36.00 f  | A                | ✓ 6.10.7.3 Flexural Resistance - Ductility Requirement N                   | I/A       | Passed     |      | - 1      |
|                     | Span 2 - 42.00 f  | ft.              | NA 6.10.8.1.1 Discretely Braced Flanges in Compression N                   | I/A       | Not Applic | able |          |
|                     | Span 2 - 45.00 f  | ft.              | NA 6.10.8.1.2 Discretely Braced Flanges in Tension N                       | I/A       | Not Applic | able |          |
|                     | Span 2 - 54.00 f  | t.               | NA 6.10.8.1.3 Continuously Braced Flanges in Tension or Compression        | I/A       | Not Applic | able |          |
|                     | Span 2 - 58.00 f  | t.               | 6.10.8.2.1 General                                                         | I/A       | General Co | omp. |          |
| <br>[=              | Span 2 - 63.00 f  | ft.              | 6.10.8.2.2 Local Buckling Resistance                                       | I/A       | General Co | omp. |          |
|                     | Span 2 - 72.00    | t.               | 6.10.8.2.3 Lateral Torsional Buckling Resistance                           | I/A       | General Co | omp. |          |
|                     | Span 2 - 74.00 f  | ft.              | 6.10.8.2.3.Cb Lateral Torsional Buckling Resistance - Cb Calculation       | I/A       | General Co | omp. |          |
|                     | Span 2 - 81.00 f  | ft.              | 6.10.8.2.3.rt Lateral Torsional Buckling Resistance - rt and Lp Calculatio | I/A       | General Co | omp. |          |
| <u>_</u>            | Span 2 - 90.00 f  | ft.              | 6.10.8.3 Tension-Flange Flexural Resistance                                | I/A       | General Co | omp. |          |
|                     |                   |                  | ✓ 6.10.9 Shear Resistance N                                                | I/A       | Passed     |      |          |
|                     |                   |                  | 6 10 0 1 Shear Resistance - General                                        | 1/A       | General Co | mn   | ~        |

🔐 Spec Check Detail for 6.10.10.1 Shear Connectors - General \_ × 6 Steel Structures 6.10 I-Section Flexural Members 6.10.10 Shear Connectors 6.10.10.1 General (AASHTO LRFD Bridge Design Specifications, Ninth Edition) Steel Plate - At Location = 180.0000 (ft) - Left Stage 3 Section within Top Flange Continuous Bracing Region Section at Bottom Flange Brace Point INPUT: Shear Connector Type: Stud Stud Diameter, Diam = 0.8750 (in) Stud Height, H = 6.0000 (in) Number per Row = 3 Transverse Spacing = 4.50 (in) Pitch = 6.0000 (in) Top Flange bf = 12.0000 (in) Eff. Slab Thick = 8.0000 (in) INPUT: 6.10.10.1.1 Types Stud H/Diam >= 4.0 Stud H/Diam = 6.8571 PASS 6.10.10.1.2 Pitch 1. C/C Pitch <= 48.0 in Pitch = 6.0000 (in) PASS 2. C/C Pitch >= 6.0\*Stud Diam
 6.0\*Stud Diam = 5.2500 (in) PASS 6.10.10.1.3 Transverse Spacing 1. Trans Spacing >= 4.0\*Stud Diam Trans Spacing = 4.50 (in) 4.0\*Stud Diam = 3.5000 (in) PASS 2. Edge of flange to edge of conn (Clearance) >= 1.0 in Outside width of stud group = 9.8750 (in) Clearance = (bf - outside width)/2 = 1.0625 (in) PASS 6.10.10.1.4 Cover and Penetration I. Concrete cover >= 2.0 in Concrete cover = Slab thick + Haunch Depth - H = 3.0000 (in) PASS 2. Penetration into deck >= 2.0 in Penetration = H - Haunch Depth = 5.0000 (in) PASS SUMMARY: All limits are satisfied, article passes. \_\_\_\_\_ . ОК